## Online payment instructions are as follows:

**STEP 1:** Log in to your <u>MyExtension</u> account.

**STEP 2:** Once logged in, click on the shopping cart icon and the top right hand corner of the page (next to your name.)

**STEP 3:** Type the six-digit Section ID number you were provided with above on the highlighted field, and click the "ADD" button. Note: If you have multiple section IDs click "add" and it will create a new input field.

## UCSanDiego EXTENSION

| Your shopping cart is empty                                                      |                 |     |
|----------------------------------------------------------------------------------|-----------------|-----|
| To enroll in a course, click "Browse Courses" below<br>or add a Section ID here: | Example: 123456 | ADD |

**STEP 4:** After you make sure the Section ID has been added to your cart, read the *UC San Diego Extension Terms & Conditions and Student Conduct Policies regarding registration, fees and refunds* at the bottom of *the page.* When you are done, check the box on the left, and click the "Check Out" button on the right.

| ioncurrent Enrollment Course Fee - Four Units<br>ection ID: 149751<br>0/30/2020 - 06/21/2020                                                                     |                                                                                                    | S1,404.00                                                                                                    | REMOVE                                           |
|----------------------------------------------------------------------------------------------------|----------------------------------------------------------------------------------------------------|----------------------------------------------------------------------------------------------------|--------------------------------------------------|
|                                                                                                    | Total (1 mems)                                                                                                    | 51,404.00                                                                                                    |                                                  |
| o enroll in additional courses, click "Browse<br>ourses" below or add a Section ID here.                                                                         | Example 123456                                                                                                    |                                                                                                    | ADO                                              |
| Nease note: Due to the coronavirus, the delivery for<br>wking permits are no longer sold through UC San I<br>arking lats or at the Gilman parking structure Tran | mat of your class may be impacted. Please o<br>Diego Estension. Permits are needed on the l<br>portation Office. For additional parking info | beck the course page for confirmation.<br>Is Julia campus only and may be purcha<br>mation visit the FAG section under Stud | sed at pay stations located in<br>int Resources. |
| have read and understand the UC San Dirpo Exten                                                                                                    | sion Terms & Conditions and Student Conduct.                                                                                                 | Policies regarding registration, fees and re                                                                                | funda                                            |

**STEP 5:** On the next screen, review your order and click "Pay." After, follow the prompts to complete your transaction.

You should receive a transaction number, confirming your payment was successful. You will <u>not</u> receive a payment confirmation email. Please remember that course(s) will not show on your My Extension portal until the 6<sup>th</sup> week of the quarter and your professor will automatically be sent proof of your enrollment